# DENON®

# **Quick Start Guide**

Start Here Commencez ici Iniciar aquí

>

INTEGRATED AMPLIFIER

PMA-60

## Before you begin

### What's in the box

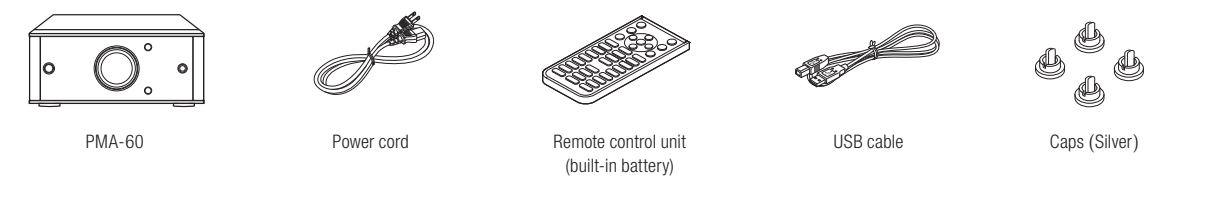

### **Required for setup**

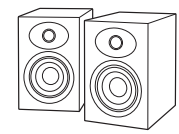

Speaker systems

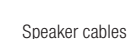

### Optional

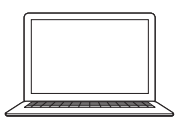

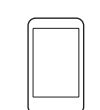

PC or Mac

Bluetooth device

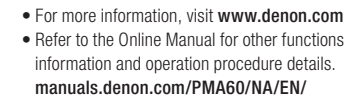

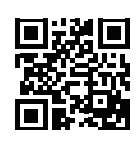

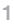

## **1. Orientation**

### Horizontal

The feet are initially attached to the unit for horizontal installation.

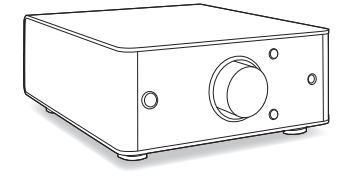

OR

Vertical

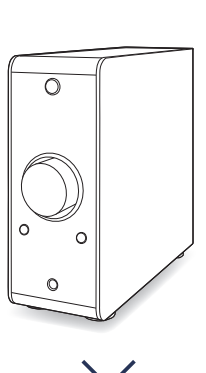

#### 1 Remove the feet 3 Remove black caps Reinstall the feet 2 Insert foot caps 4 Unscrew the feet from the Snap the silver foot caps From the new bottom Screw the feet into the new current bottom of the unit. into the holes. of the unit. bottom holes. 0 NOTE NOTE Please keep the removed caps in a After attaching the feet, adjust the place where you will no lose it. height of the feet as necessary so that

the set is stable when installed.

## **2.** Connection

1 Connect PMA-60 to the left and right speakers.

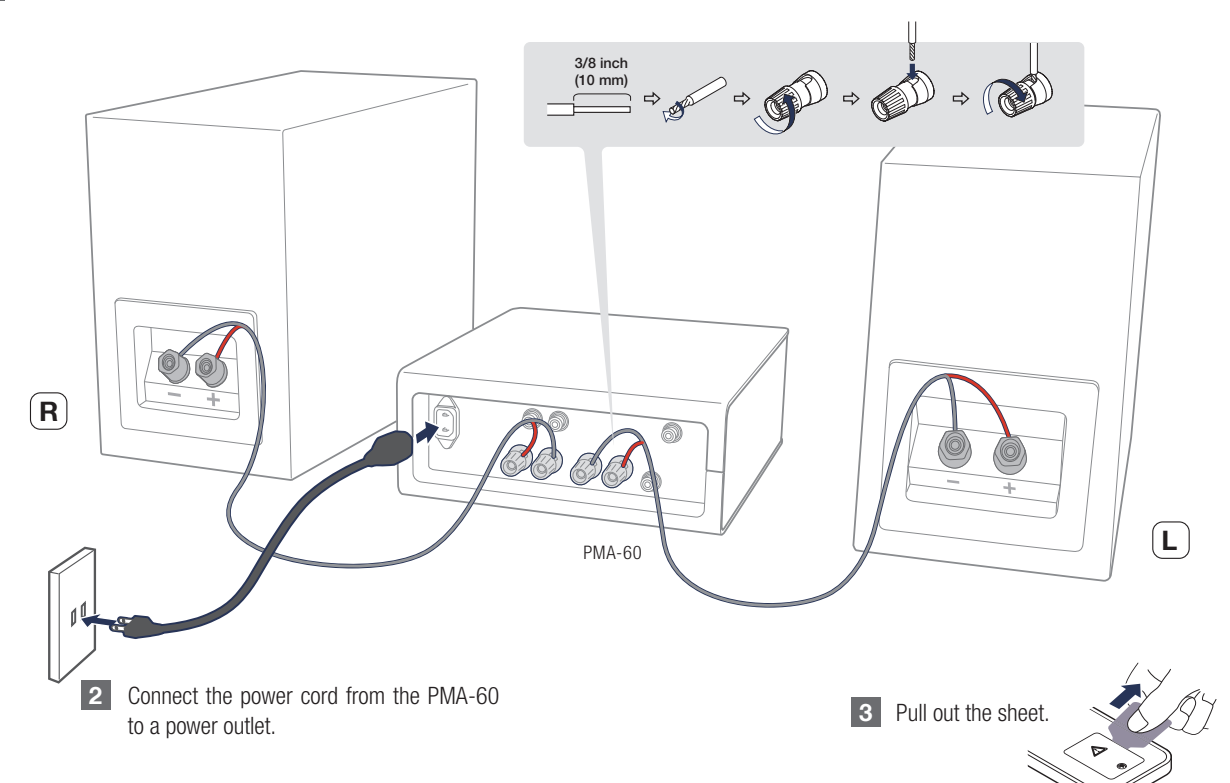

## 3. Installing the Windows driver software

Windows OS

System requirements Windows7, Windows8.1 or Windows10

1 Download the dedicated driver from the "Download" section of the PMA-60 page of the Denon website (http://www.denon.com/pages/ home.aspx) onto your PC.

2 Unzip the downloaded file, and double-click the exe file.

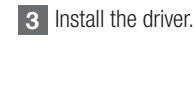

- Select the language to use for the installation.
- 2 Click "OK".

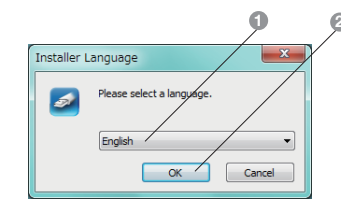

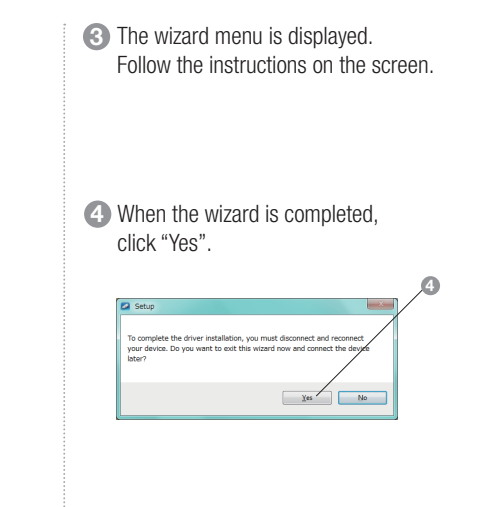

#### **Basic trouble shooting**

- The driver software cannot be installed correctly if your PC is connected to the unit by a USB cable.
- If the unit and your computer are connected by a USB cable and the computer is switched on before installation, disconnect the USB and restart the computer.

Français

# 4. Connect to PC or Mac

Connect the PMA-60 to your PC or Mac using the included USB cable.

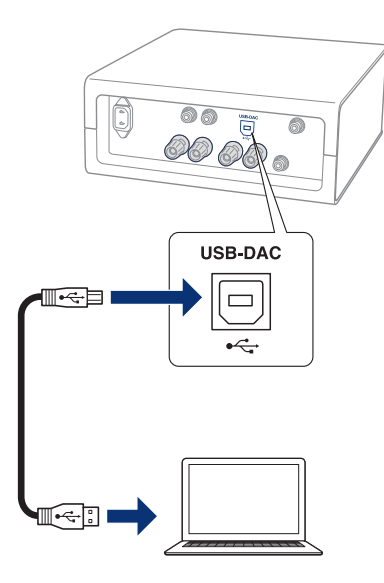

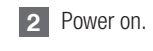

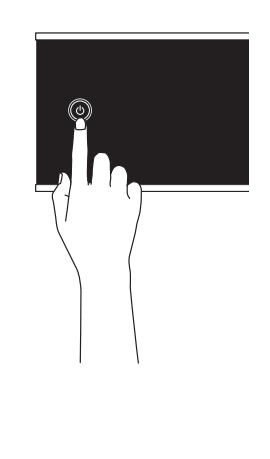

3 Pless ⊕ to change the input source to "USB-DAC".

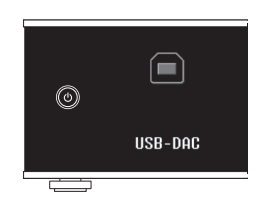

1

4 On your PC or Mac, select the PMA-60 as the current output device.

#### Windows OS

- Click the "Start" button and click "Control Panel" on the PC.
  - The control panel setting list is displayed.

2 Click the "Sound" icon.

- The sound menu window is displayed.
- 3 Make sure under "Playback" tab the "PMA-60" is set as "Default Device" indicated by the checkmark.
  - When there is a checkmark for a different device, click "PMA-60" and "Set Default".

- 4 Select "PMA-60" and click "Properties".
  - The Digital Audio Interface Properties window is displayed.

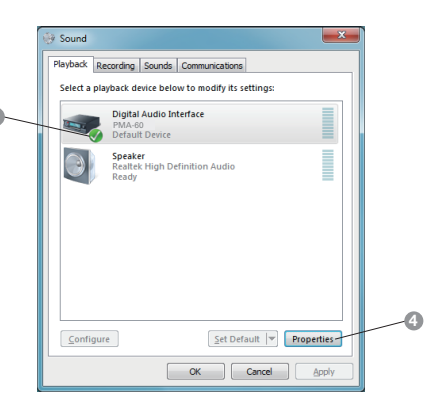

#### **6** Click the "Advanced" tab.

 Select the sampling rate and bit rate to be applied to the D/A converter.
It is recommended that "24 bit, 192000 Hz (Studio Quality)" or "32 bit, 192000 Hz (Studio Quality)" is selected.

#### Click "Apply".

#### 8 Click "Test".

• Check that audio is heard from the speakers connected to the "PMA-60".

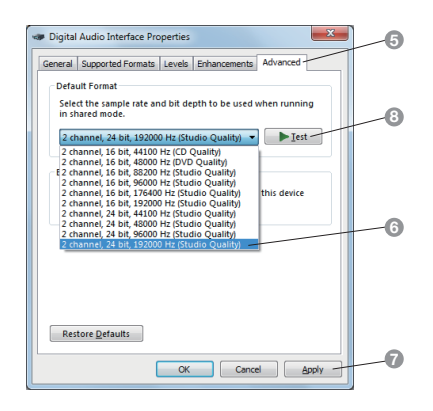

- 1 From the Finder, select the Utilities menu item from the Go menu.
  - The utility list is displayed.
- 2 Double-click "Audio MIDI Setup".
  - The "Audio Devices" window is displayed.

- Check that "Use this device for sound output" is checked in "PMA-60".
  - If a different device is checked, select and "Secondary click" on "PMA-60", and then select "Use this device for sound output".

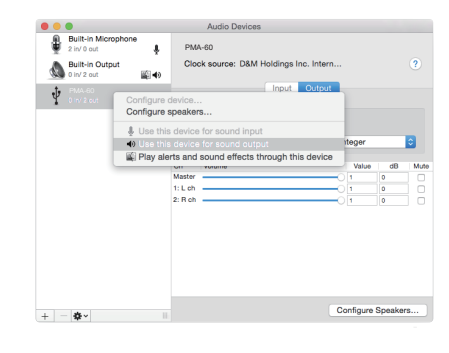

- 4 Select the "PMA-60" format.
  - It is normally recommended to set the format to "384000.0 Hz" and "2ch-32 bit Interger".

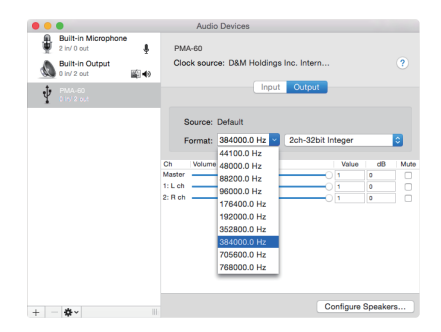

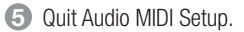

# 5. How to play music

### Playing music from PC/Mac

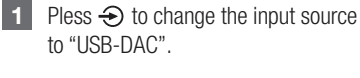

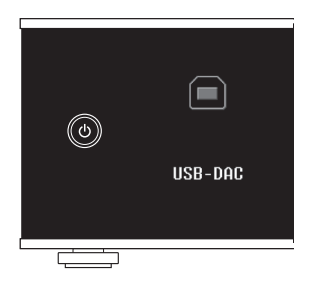

- **2** Use your favorite music applications on your PC/Mac to play audio through the PMA-60.
  - For high resolution audio playback you will need to obtain an advanced audio software such as a JRiver Media Center or Audirvana.

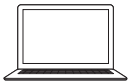

The sampling frequency of the music file is displayed.

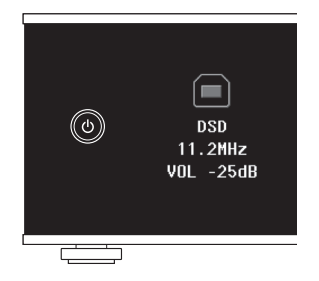

NOTE Additional settings to output audio to the PMA-60 may have to be selected in your advanced audio player application. Please refer to the user's manual for your application.

Français

### Playing music using Bluetooth

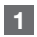

Press (a) for 3 seconds or longer. • "Paring" will appear on the display of PMA-60.

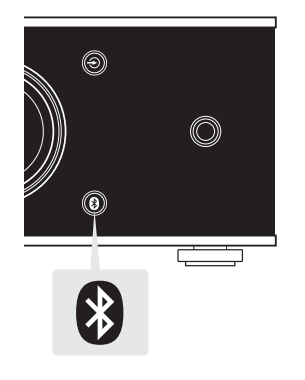

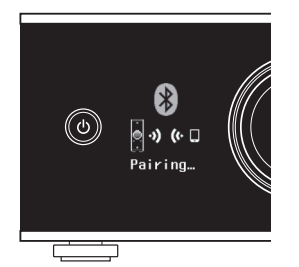

2 Activate Bluetooth on your mobile device.

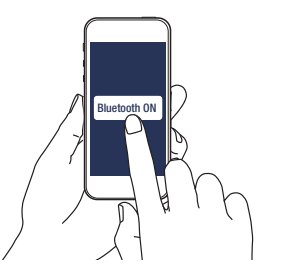

- 3 Select "Denon PMA-60" from the Bluetooth device list on your mobile device.
  - At the end of the pairing, the device name appears on the display of this unit.

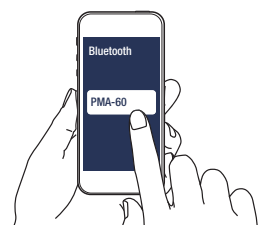

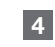

Play music using any app on your device.

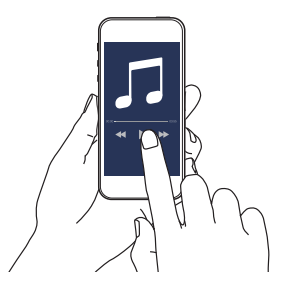

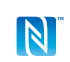

Pair and connect your NFC capable device by gently touching it on the NFC logo.

## DENON

denon.com

Printed in Vietnam. 5411 11547 00AD Copyright © 2017 D&M Holdings Inc. All Rights Reserved.